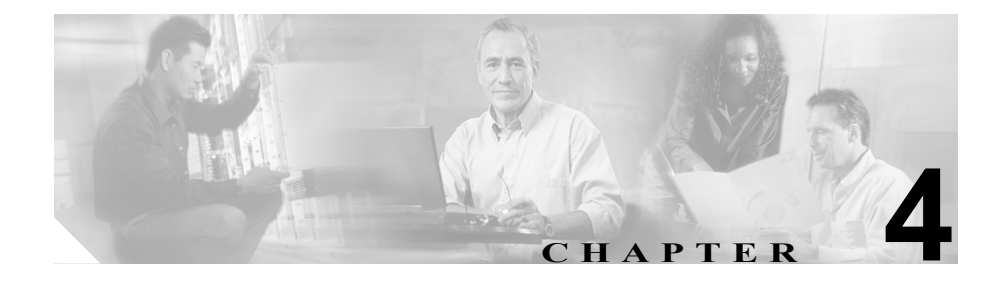

# アラーム情報

この章では、Serviceability アラームの表示について説明します。この章の構成は、 次のとおりです。

- テキスト形式でのアラーム情報の表示 (P.4-2)
- XML 形式でのアラーム情報の表示 (P.4-3)
- アラーム定義の例 (P.4-4)

アラーム情報を表示すると、Cisco CallManager に問題があるかどうか判別できま す。イベント ログに送られたアラーム情報を表示するには、イベント ビューア プログラムを使用します。SDI または SDL のトレース ログ ファイルに送られた アラーム情報は、テキストまたは XML 形式で表示できます。SDI または SDL の ログ ファイルを XML 形式で表示するには、トレースを使用します。SDI または SDL のログ ファイルをテキスト形式で表示するには、テキスト エディタを使用 します (トレースはテキスト形式もサポートします)。Syslog メッセージを表示 するには、CiscoWorks2000 レポート ビューアを使用します。

Microsoft Windows 2000 のマニュアルに、イベント ビューアおよび Microsoft テ キスト エディタの詳しい説明があります。

## テキスト形式でのアラーム情報の表示

ここでは、Microsoft Windows 2000 イベント ログに送られたアラーム情報を表示 する手順について説明します。

手順

ステップ1 Microsoft Windows のメニューから、[スタート] > [プログラム] > [管理ツー ル] > [イベント ビューア] の順に選択します。

[イベントビューア] ウィンドウが表示されます。

ステップ2 [アプリケーション ログ]を選択します。

Cisco CallManager のアラームを含むアプリケーション ログが表示されます。

**ステップ3** 表示するアラームをダブルクリックします。

[イベントのプロパティ] ウィンドウが表示されます(P.4-4の「アラーム定義の例」を参照)。

**ステップ4** アラームに関する詳細情報を入手するには、アラーム定義を使用します。P.4-4の 「アラーム定義の例」を参照してください。

関連項目

- XML 形式でのアラーム情報の表示 (P.4-3)
- アラーム定義の例 (P.4-4)
- アラームの設定 (P.2-1)
- アラーム定義 (P.3-1)

## XML 形式でのアラーム情報の表示

ここでは、XML 形式でアラーム情報を表示する手順について説明します。

#### 手順

ステップ1 Cisco CallManager Administration ウィンドウから、 Application > Cisco CallManager Serviceability の順に選択します。

Cisco CallManager Serviceability ウィンドウが表示されます。

- ステップ2 Trace > Collect を選択します。
- **ステップ3** XML 形式でのアラーム情報の表示の詳細については、P.6-1 の「トレース収集の 設定」を参照してください。

#### 関連項目

- テキスト形式でのアラーム情報の表示 (P.4-2)
- アラーム定義の例 (P.4-4)
- アラームの設定 (P.2-1)
- アラーム定義 (P.3-1)
- トレース収集の設定 (P.6-1)

## アラーム定義の例

図 4-1 は、Windows 2000 イベント ビューアに送られたアラームの例と、そこに 表示されたアラーム情報がどのようにアラーム定義(図 4-2)と関連付けられて いるかを示しています。

#### 図 4-1 イベントのプロパティ ウィンドウ

| Event Properties                                                                                                    |                          |           |         |           |       |  |
|----------------------------------------------------------------------------------------------------|--------------------------|-----------|---------|-----------|-------|--|
| Event                                                                                                    |                          |           |         |           |       |  |
| Date:                                                                                                    | 5/16/2001                | Source:   | Cisco M | lessaging |       |  |
| Time:                                                                                                    | 19:01                    | Category: | None    |           |       |  |
| Type:                                                                                                    | Error                    | Event ID: | 3       |           | +     |  |
| User:                                                                                                    | N/A                      |           |         |           | E I   |  |
| Computer:                                                                                                    | Computer: SSHETH-MCS7835 |           |         |           |       |  |
| Description:                                                                                                    |                          |           |         |           |       |  |
| CCM<br>CallManager Name: 172.21.10.90 (Primary) can't be connected.<br>App ID: Cisco Messaging Interface<br>Cluster ID: CISCO-MCS7835-Cluster<br>Node ID: 172.21.10.90<br>Explanation: CMI can't establish connection with the CCM |                          |           |         |           |       |  |
|                                                                                                    |                          |           |         |           |       |  |
|                                                                                                    |                          | 0         | ок 🛛    | Cancel    | Apply |  |

#### 図 4-2 Alarm Details ウィンドウ

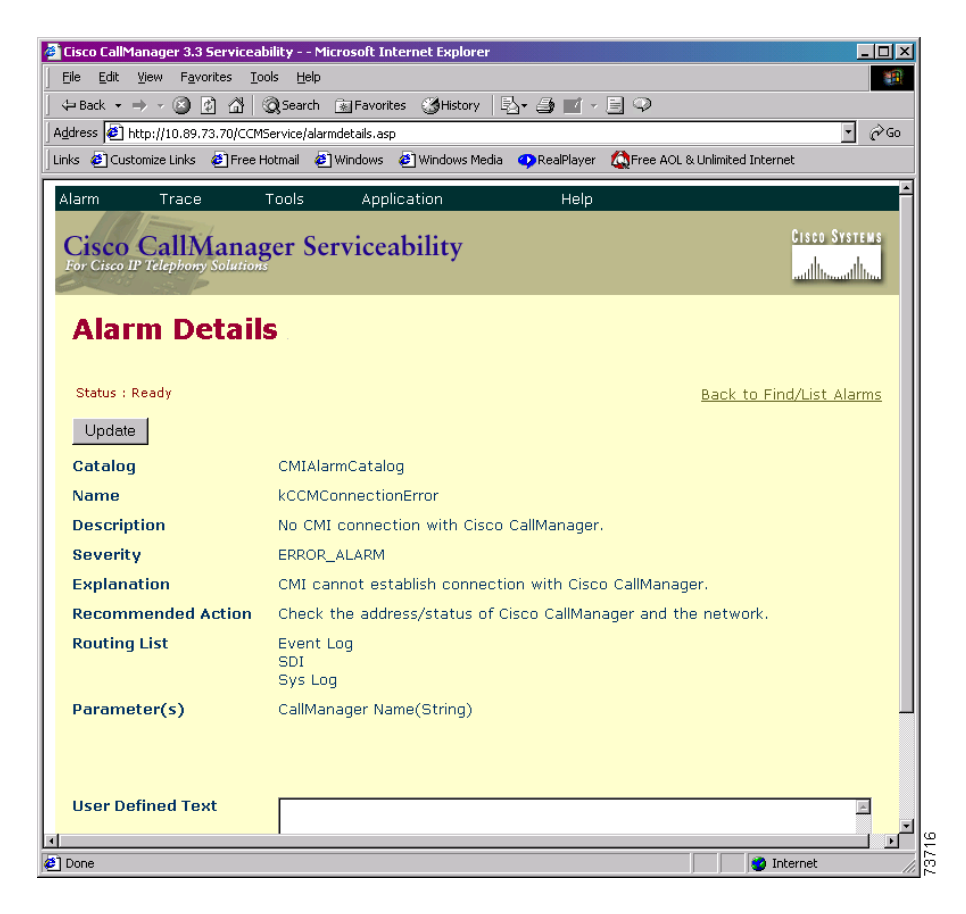

■ アラーム定義の例